# SONY

4-528-300-11(1) (BG)

## Най-напред подгответе устройството и дистанционното управление

Подготвяне на дистанционното управление

Батерията е фабрично поставена в дистанционното управление. Преди да използвате дистанционното управление за първи път, отстранете изолационното покритие, прикрепено към държача на батерията.

Персонална аудиосистема

# Ръководство за бързо стартиране

Слушайте музика чрез безжичната мрежа

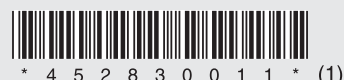

©2014 Sony Corporation

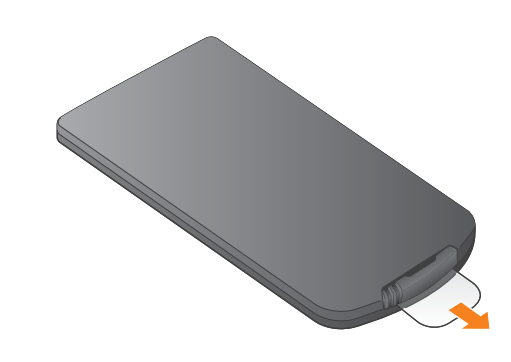

CMT-X7CD / CMT-X7CDB

В това Ръководство за бързо стартиране

За слушане на музика в Xperia

За слушане на музика в iPhone

\* "SongPal" е приложение за управление

на различни аудио устройства Sony с помощта

Вижте обратната страна.

е обяснено как да конфигурирате безжична мрежа с помощта на "SongPal"\* и да слушате музика в Xperia™/iPhone чрез безжичната

## Xperia

## Свързване към безжична мрежа чрез "SongPal"

Уверете се, че вашето устройство Хрегіа е свързано към безжичната мрежа.

Запишете SSID и паролата на рутера на предоставените по-долу места.

Парола:

SSID:

За подробности вижте инструкциите за експлоатация на рутера.

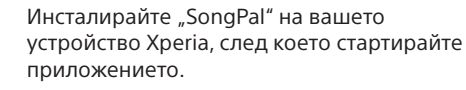

Потърсете "SongPal" в Google Play™ Store.

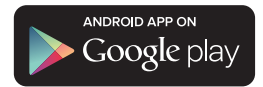

След като стартирате "SongPal", следвайте инструкциите на приложението.

 $\bigcirc$ 

Установете BLUETOOTH връзка между устройството и Хрегіа, като следвате инструкциите на приложението.

Допрете Xperia до N-Mark на устройството.

Допрете и задръжте, докато вашето устройство Xperia pearupa

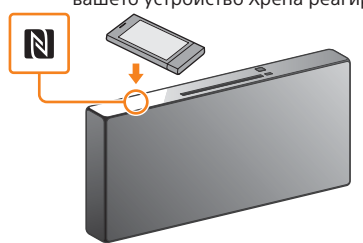

Ако вашето устройство Xperia не поддържа

функцията NFC, вижте "Когато вашето устройство

Конфигурирайте настройките за Wi-Fi, като следвате инструкциите на приложението.

Въведете паролата, която записахте в стъпка 1. след това докоснете [OK].

мрежа

Xperia

iPhone

на смартфон/iPhone

Вижте тази страна.

## Възпроизведете музика.

 Стартирайте ([WALKMAN®] приложението) на вашето устройство Xperia.

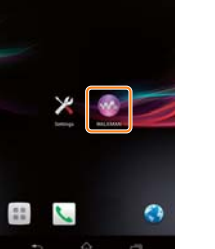

 Докоснете 📩, изберете [SONY:CMT-X7××], след което стартирайте възпроизвеждането.

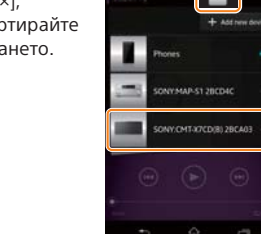

### Когато вашето устройство Хрегіа няма NFC Използвайте дистанционното управление, за да настроите устройството в режим на сдвояване.

На дисплея се показва състоянието на устройството.

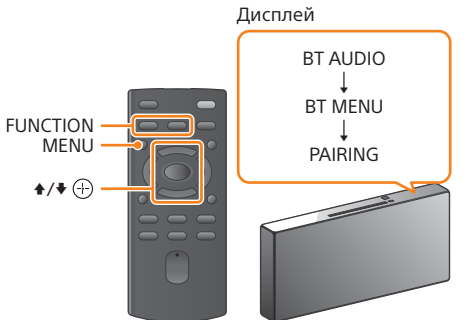

- (1) Натиснете FUNCTION, за да изберете "BT AUDIO".
- Натиснете MENU.

Хрегіа няма NFC".

- (3) Натиснете ♦/♥, за да изберете "BT MENU", след което натиснете 🕀.
- (4) Натиснете ♦/♦, за да изберете "PAIRING", след което натиснете 🕀.
- (5) Натиснете ★/★, за да изберете "ОК", след което натиснете 🕀
- Когато "PAIRING" започне да мига на дисплея устройството влиза в режим на сдвояване.

Установете BLUETOOTH връзка от вашето устройство Xperia.

① Докоснете [Open the Bluetooth setting screen] (Отваряне на екрана за настройка на Bluetooth)

\* Вашето устройство Хрегіа може да не разполага с приложението [WALKMAN®]. В такъв случай тази функция не може да се използва.

По време на музикалното изпълнение на дисплея се показва "НОМЕ NET"

### Включване на устройството

- () Свържете захранващия кабел (включен в комплекта) към задната част на устройството.
- (2) Свържете захранващия кабел към електрическия контакт.
- Э Натиснете I/, за да включите устройството.

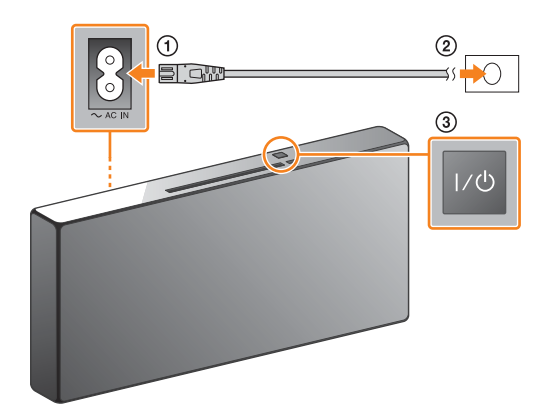

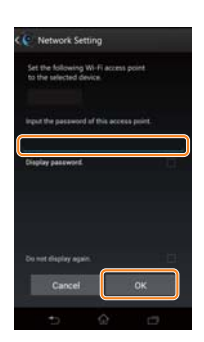

Когато Wi-Fi връзката бъде установена. се показва началният екран на "SongPal" Затворете "SongPal", след което рестартирайт устройството

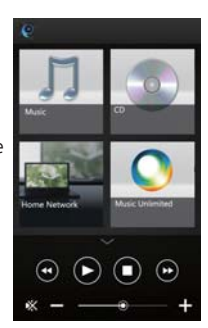

Дизайнът на приложението може да бъде променян без предупреждение.

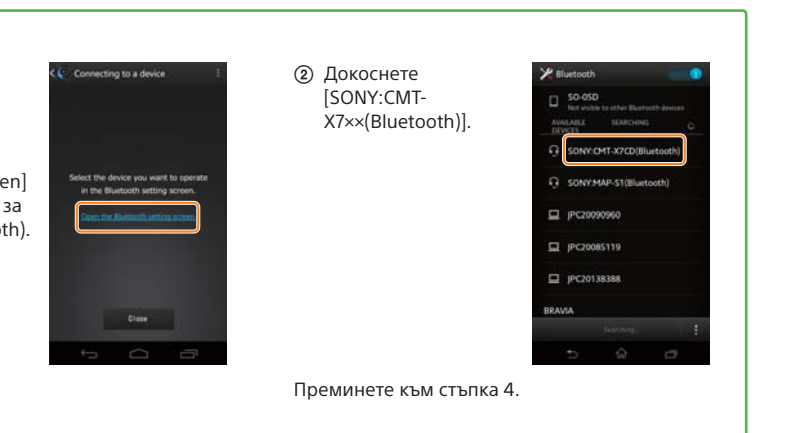

SSID:

Парола

Уверете се, че вашият iPhone е свързан

## Свързване към безжична мрежа чрез "SongPal"

Инсталирайте "SongPal" на вашия iPhone,

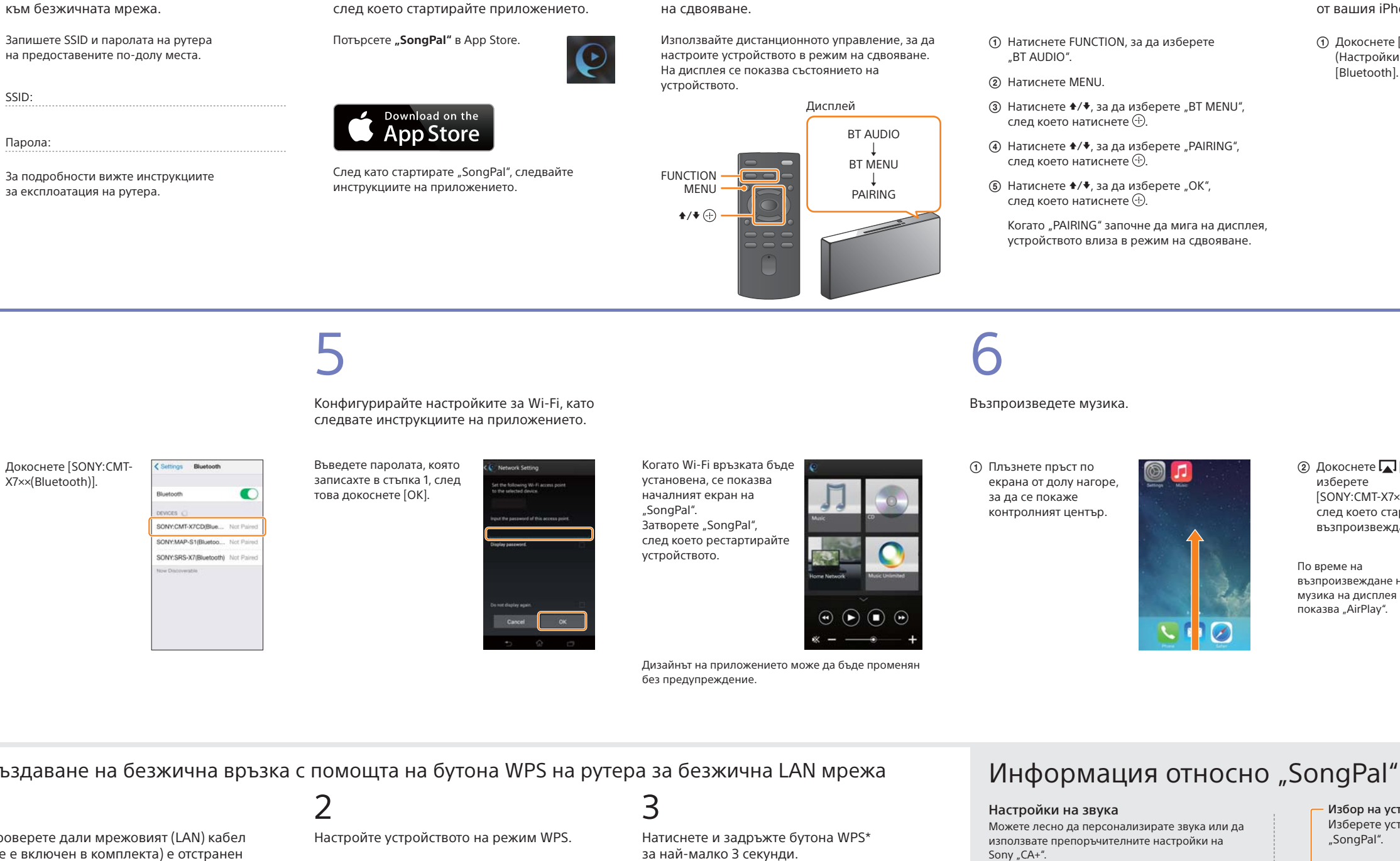

3

Настройте устройството в режим

③ Докоснете [SONY:CMT-X7××(Bluetooth)]

Музикална услуга Можете да се наслаждавате на различни

музикални услуги.

Управление на устройствата в домашната мрежа Можете да възпроизвеждате музика, съхранявана в компютъра или на DLNA сървър, по мрежата

Управление на поставен в устройството компактдиск или устройство, свързано чрез USB Можете да възпроизвеждате поставен в устройството компактдиск или музика от устройство, свързано към USB конектора.

Какво можете да управлявате с помощта на "SongPal" зависи от свързаното устройство. Спецификацията и дизайнът на приложението могат да бъдат променяни без предупреждение.

Установете BLUETOOTH връзка от вашия iPhone.

 Докоснете [Settings] (Настройки) -> [Bluetooth].

Когато "PAIRING" започне да мига на дисплея, устройството влиза в режим на сдвояване.

> ② Докоснете [AirPlay], изберете [SONY:CMT-X7××], след което стартирайте възпроизвеждането.

По време на възпроизвеждане на музика на дисплея се показва "AirPlay"

Избор на устройство

SongPal"

отдясно.

Създаване на безжична връзка с помощта на бутона WPS на рутера за безжична LAN мрежа

Проверете дали мрежовият (LAN) кабел (не е включен в комплекта) е отстранен от устройството, след което включете устройството.

Индикатор за режим на готовност

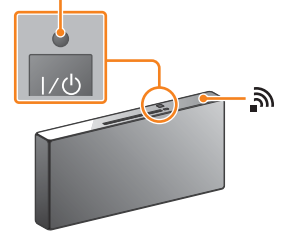

Индикаторът за режим на готовност светва в зелено, а 🔊 започва да мига на дисплея.

- Натиснете MENU, за да изберете "NETWORK". ② Натиснете ♦/♥, за да изберете "WPS", след което натиснете 🕀.
- Э Когато на дисплея се появи "ОК". натиснете 🕀.

"WPS" мига на дисплея.

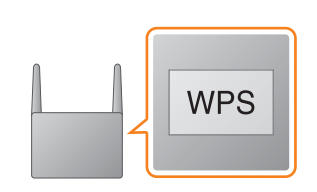

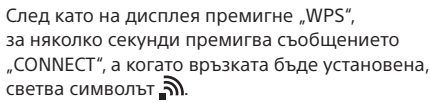

\* За подробности вижте инструкциите за експлоатация на рутера за безжична LAN мрежа.

Wi-Fi връзката може да се установи и с помощта на персонален компютър или мрежата може да бъде кабелна. За допълнителна информация вижте инструкциите за експлоатация.

|             | Settings            |           |   |
|-------------|---------------------|-----------|---|
| 0           | Airplane Mode       | 0         |   |
| \$          | WI-Fi               | Ott       |   |
| 3           | Bluetooth           | Off.      | è |
| <b>.</b> Y. | Cellular            |           | ) |
|             | Carrier             | Soldana : |   |
|             | Notification Center |           |   |
| 8           | Control Center      |           | 5 |
| •           | Do Not Disturb      |           |   |
| 0           | General             |           |   |

(2) Включете BLUETOOTH.

| < Settings | Bluetooth |   |
|------------|-----------|---|
| Bluetooth  |           | 0 |
|            |           |   |
|            |           |   |
|            |           |   |
|            |           |   |
|            |           |   |
|            |           |   |

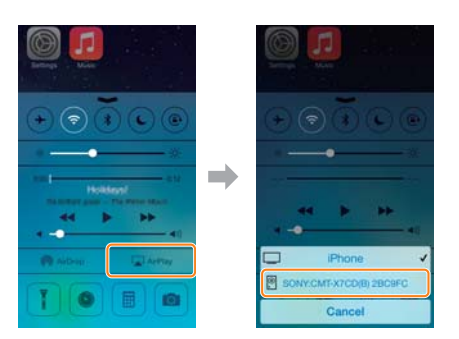

Изберете устройство, съвместимо със

Начален екран

Показва функциите на избраното устройство, музикалните услуги и приложенията. инсталирани на смартфона/iPhone.

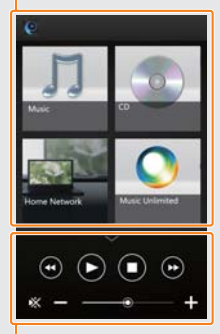

Настройки на свързаното устройство Показани са различни звукови/мрежови настройки. Това меню може да се извежда от всеки екран чрез прелистване - Мини плейър Панел за управление на избраната функция